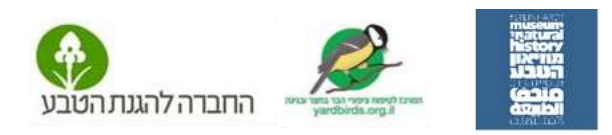

# הורדת אפליקציית eBird לדיווח תצפית ספירת ציפורים בזמן התצפית

וודאו שה– GPS בסלולרי מופעל. ברוב המכשירים הוא מופעל אוטומטית GPS הערה: צילומי המסך הם של מכשיר אנדרואיד. באייפון התהליך דומה אבל חלק מהמסכים נראים מעט אחרת.

 הורדת האפליקציה: הורידו את אפליקציית eBird מחנות היישומים (היא חינמית). בפעם הראשונה יש להירשם. לשם כך יש ללחוץ על המילה הרשמה.

**2. הרשמה:** יפתח מסך הרשמה. רישמו שם משתמש וסיסמא (8 תווים, בחירה שלכם) ורישמו כתובת אימייל.

**(באייפון** - ישלח אליכם מייל לאחר ההרשמה ותתבקשו להיכנס אליו ולמלא שוב את שם המשתמש והסיסמה בהם בחרתם)

## **3. הגעתם למסך התחלת התצפית.** רשום בו

תאריך ושעה. (במידה ואתם מדווחים בדיעבד תוכלו לשנות על ידי לחיצה ארוכה עליהם). הקליקו על 'התחלת תצפית' ותופיע רשימת הציפורים שעשויות להיות באזור בו אתם נמצאים. שכבר עודכנה על ידי האפליקציה.

### הגדרת שפה של רשימת הציפורים:

עשוי להיות שרשימת הציפורים תהיה באנגלית. במקרה כזה -סגרו את האפליקציה והיכנסו אליה

שוב מהסמליל **Bird**. יופיע שוב מסך 'התחלת תצפית' הקליקו על 3 הפסים בצד העליון של המסך.

במסך שיפתח בחרו 'הגדרות' ואז 'עברית'

## 4. דיווח מינים ומספר פרטים:

בחרו את שם הציפור: רישמו בתיבת החיפוש שבראש המסך במקום שכתוב בו **'שם/קוד מין'** את שם הציפור, שמה יופיע בראש הרשימה. לחצו בסימן ה + ליד השם את מספר הפרטים. לחלופין- אם תלחצו על שמה של הציפור יפתח מסך דיווח. רשמו רק את המספר (התעלמו משאר מסך דיווח. רשמו רק את המספר (התעלמו משאר אפליקציית Merlin ולראות את תמונת הציפור, אפליקציית Merlin ולראות את תמונת הציפור, לשמוע את קולותיה ולקבל מידע. לחצו אישור ותחזרו לרשימת המינים. אם תרצו לחצו אישור ותחזרו לרשימת המינים. אם תרצו בהמשך לשנות את מספר הפרטים: לחצו שוב על שם הציפור, תקנו את המספר ולחצו אישור. אם דיווחתם על ציפור בטעות: לחצו על שמה, עדכנו ל-0 פרטים ולחצו אישור.

המשיכו בדרך זו לדווח במשך עשר דקות.

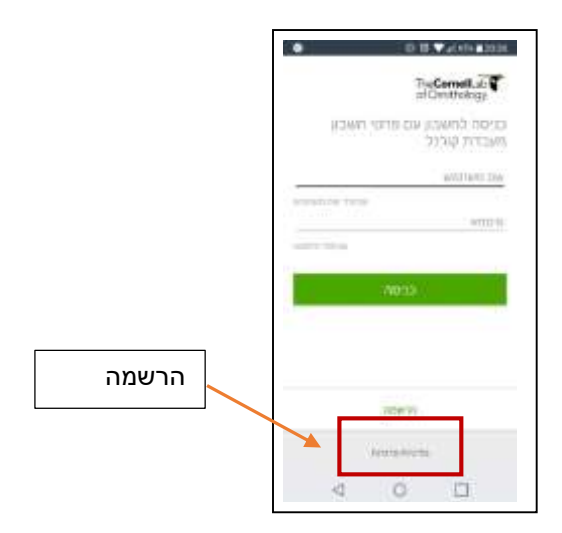

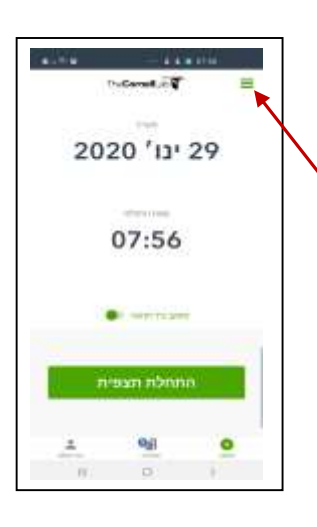

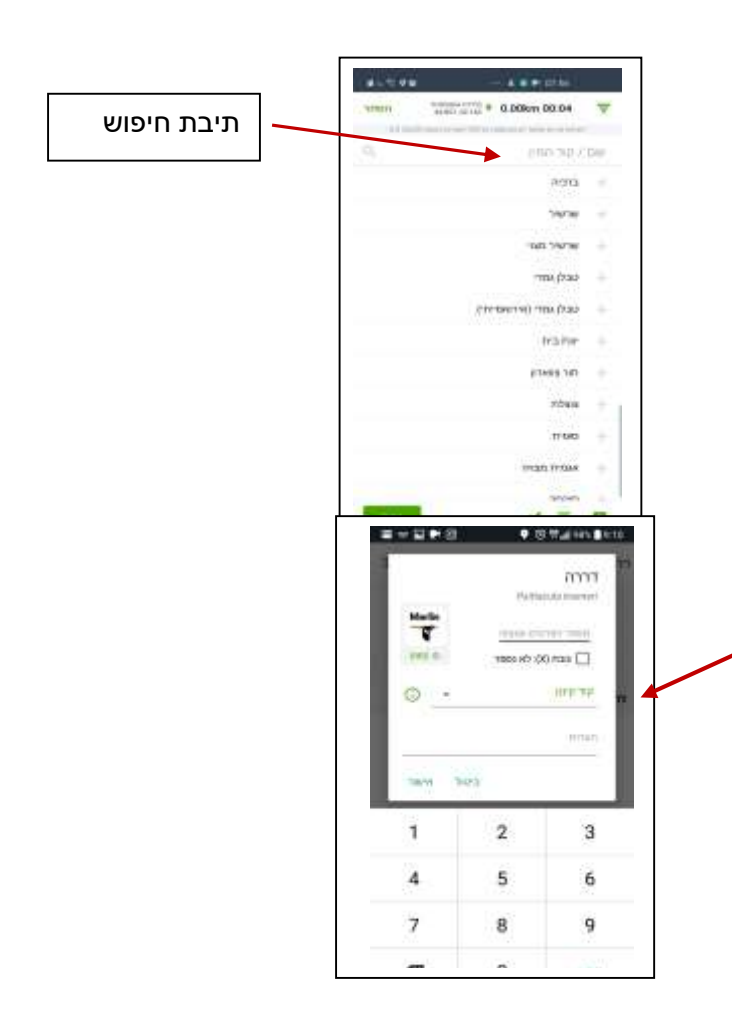

בשתסיימו רדו לתחתית המסך ולחצו על המילה **'עצור'**. לחצו על **'סיום ציר תנועה'** כעת יעלה מסך שאלות ובראשו 'בחירת מיקום'

6. בחירת מיקום – לחצו על שורה זו. תיפתח מפה. מקום התצפית יעלה אוטומטית על המפה. בדקו שהמיקום נכון. אשרו את מיקומכם ע"י לחיצה על 'בחירת מיקום זה' תוכלו לקרוא לו בשם. אם תדווחו בעתיד מאותו מקום תוכלו לבחור אותו מהרשימה. לאחר הבחירה יפתח מסך שאלות.

7. מסך שאלות - בעת ספירת הציפורים השיבו על פי ההנחיות:

- **'סוג התצפית'** סמנו 'נייחת'
- 'צופים' ציינו את מספר הצופים
  שהשתתפו בתצפית.
- 'דקות' ציינו את מספר הדקות של התצפית שערכתם (אם הדיווח נעשה בזמן אמת מס' הדקות יופיע אוטומטי).
- האם זו רשימת המינים המלאה שכוללת
  את כל המינים אותם זיהית? סמנו 'כן'
  - **הערות'** רשמו 'ספירת הציפורים'
    - לחצו **'הגשה'.**
  - תופיע הודעה 'התצפית נשלחה'. אשרו
    אותה ותגיעו למסך ההתחלה.

# 

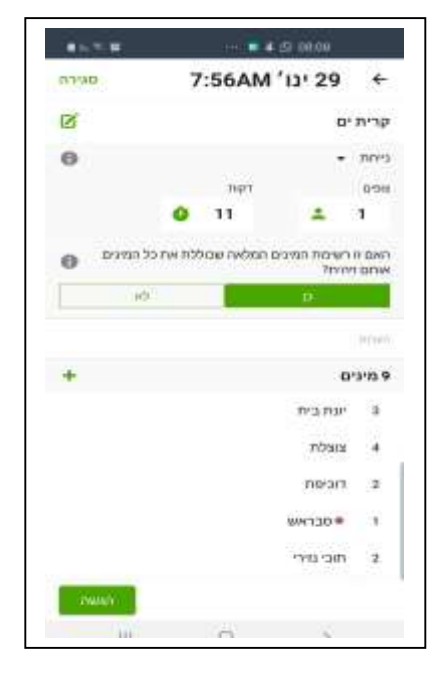

## 4. עריכת דיווח ושליחת הדיווח למייל.

לעריכה או שליחת הדיווח שלכם במייל, פיתחו שוב את מסך 'התחלה' ולחצו על 'תצפיות' בתחתית המסך.

תקבלו את רשימת כל התצפיות שעשיתם, גם כאלה שלא הוגשו. לחיצה על המילה 'הוגשה' תעלה את כל התצפיות שדיווחתם. בחרו את הדיווח שתרצו לעדכן או לשלוח, לחצו על המעטפה בתחתית החלון ושילחו למייל. אם תרצו לעדכן לחצו על העיפרון.

## תודה שדיווחתם!

תוכלו לצפות בדיווחים שלכם - בסמוך למועד ההקלדה – ברשימת התצפיות האחרונות בפורטל הצפרות הישראלי

# https://www.birds.org.il

## נהניתם? ספרו ודווחו שוב!

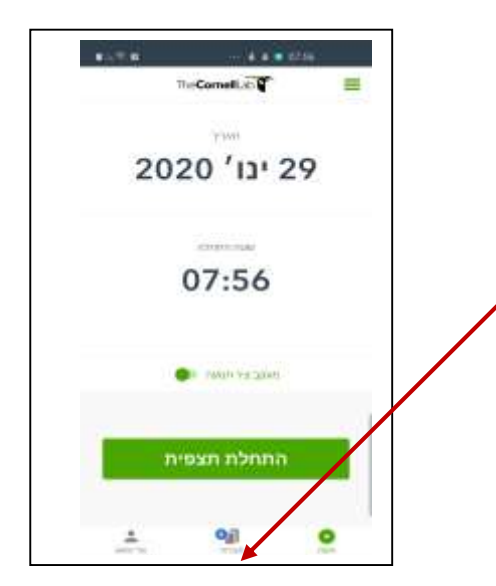

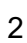

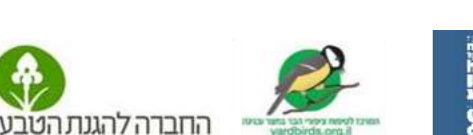